## **GUIDA ALLA PRE-REGISTRAZIONE**

1. Collegarsi al link per effettuare la pre-registrazione:

https://us02web.zoom.us/webinar/register/WN\_HQaPbFnBSNWCQ7QAAmG\_kQ

Verrà visualizzata la pagina "Iscrizione al Webinar"

| Corso "I<br>adiuvan                 | ll trattamento dell'ascella nella terapia neo-<br>te (NAC)"                                                                                                    |     |
|-------------------------------------|----------------------------------------------------------------------------------------------------|-----|
| Data e ora                          | 6 lug 2023 04:00 PM In Roma                                                                                                    |     |
|                                     |                                                                                                    |     |
| Iscrizione al                       | Webinar                                                                                                    |     |
| Nome*                               | Cognome*                                                                                                    |     |
| Nome                                | Cognome                                                                                                    | 1   |
| Questo campo                        | è obbligatorio.                                                                                                    | _   |
| Indirizzo emai                      | ji*                                                                                                    |     |
| join@compar                         | ny.com                                                                                                    |     |
| Città*                              |                                                                                                    |     |
| Città                               |                                                                                                    |     |
| Specializzazio                      | nne o Campo di Interesse*                                                                                                    |     |
|                                     |                                                                                                    | L L |
|                                     |                                                                                                    | )   |
| Centro di Sene                      | ologia di appartenenza*                                                                                                    |     |
|                                     |                                                                                                    | )   |
| Le informazioni<br>l'organizzatore, | i che fornisci in fase di iscrizione saranno condivise con il titolare dell'account e<br>, che potranno utilizzarle in conformità ai rispettivi Termini e Informativa sulla privacy. | -   |
|                                     | Iscriviti                                                                                                    |     |
|                                     | Ischviti                                                                                                    |     |

- 2. Inserire i propri dati anagrafici e cliccare su "Iscriviti"
- 3. Si aprirà la schermata con il seguente messaggio "La tua Iscrizione è avvenuta correttamente"

| La         | e tua iscrizione è avvenuta<br>correttamente                             |  |
|------------|--------------------------------------------------------------------------|--|
| Argomento  | Corso "Il trattamento dell'ascella nella terapia<br>neo-adiuvante (NAC)" |  |
| Data e ora | Sessioni selezionate:                                                    |  |
|            | 6 lug 2023 04:00 PM                                                      |  |
| Non hai ri | cevuto un'email? Fai clic su qui per inviare di nuovo                    |  |

- 4. Dopo l'iscrizione, riceverà un'email di conferma direttamente dalla piattaforma Zoom con le informazioni necessarie per entrare nel webinar e con il link di partecipazione univoco.
- 5. La freccia rosa indica il link da cliccare per inviare nuovamente l'email di conferma.

## **GUIDA ALLA PRE-REGISTRAZIONE**

## **EMAIL DI CONFERMA**

| Conferma Iscrizione al Corso "Il trattamento dell'ascella nella terapia neo-adiuvante (NAC)" |                                                                                                    |  |  |  |
|----------------------------------------------------------------------------------------------|----------------------------------------------------------------------------------------------------|--|--|--|
| Zoom <no-reply@zoom.us><br/>Rispondi a: contatti@senonetwork.it</no-reply@zoom.us>           |                                                                                                    |  |  |  |
|                                                                                              |                                                                                                    |  |  |  |
|                                                                                              |                                                                                                    |  |  |  |
|                                                                                              | COMPOSITION COMPOSITION COMPOSITICO COMPOSITICO COMPOS |  |  |  |
|                                                                                              | Ciao Contatti Contatti,<br>Grazie per la tua isorizione a Corso "Il trattamento dell'ascella pella terania per adjuvante (NAC)". Duoi travon la                                                                                                    |  |  |  |
|                                                                                              | Grazie per la tua iscrizione a Corso "Il trattamento dell'ascella nella terapia neo-adiuvante (NAC)". Puoi trovare le<br>informazioni su questo webinar di seguito.                                                                                                    |  |  |  |
|                                                                                              | Corso "Il trattamento dell'ascella nella terapia neo-adiuvante (NAC)"                                                                                                    |  |  |  |
|                                                                                              | Data e ora 6 lug 2023 04:00 PM Roma                                                                                                    |  |  |  |
|                                                                                              | ID webinar 886 5767 7622                                                                                                    |  |  |  |
|                                                                                              | Codice d'accesso 613537                                                                                                    |  |  |  |
|                                                                                              | Aggiungi a:                                                                                                    |  |  |  |
|                                                                                              | Google Calendar 🕰 Outlook Calendar (.ics) 👽 Yahoo Calendar                                                                                                    |  |  |  |
|                                                                                              | Per modificare o annullare i dettagli della tua iscrizione, fai clic <u>gui</u> . Puoi annullare la tua iscrizione prima di 6 lug 2023<br>04:00 PM.                                                                                                    |  |  |  |
|                                                                                              | Invia eventuali domande a: contatti@senonetwork.it<br>Grazie!                                                                                                    |  |  |  |
|                                                                                              | METODI PER PARTECIPARE A QUESTO WEBINAR                                                                                                    |  |  |  |
|                                                                                              | Partecipa tramite PC, Mac, iPad o Android                                                                                                    |  |  |  |
|                                                                                              | Partecipa al webinar                                                                                                    |  |  |  |
| LINK UNIVOCO                                                                                 | Se il pulsante sopra non funziona, incolla questo elemento nel browser:<br>https://us02web.zoom.us/w/886576776221k=IOCV8mApQ_vO9A5BUh716WqzqqeUho9LGUnTq-g-gVc.DQMAAAAUpG<br>jNNhZLZmtSTDZKbll2Mlh3MWwtdG9nVninAAAAAAAAAAAAAAAAAAAAAAAAAAAAAAAAAA                                                                                                    |  |  |  |
|                                                                                              | Per la sicurezza del webinar, non condividere il link pubblicamente.                                                                                                    |  |  |  |
|                                                                                              | Partecipa tramite l'audio                                                                                                    |  |  |  |
|                                                                                              | Stati Uniti: <u>+16892781000.88657677622#*613537#</u> o <u>+1719359458088657677622#*613537#</u>                                                                                                    |  |  |  |
|                                                                                              | In alternativa, Stati Uniti: +1 689 278 1000 oppure +1 719 359 4580 oppure +1 929 205 6099 oppure +1 253 205   componi: 0468 oppure +1 253 215 8782 oppure +1 301 715 8592 oppure +1 305 224 1968 oppure +1 309 205   3325 oppure +1 312 626 6799 oppure +1 346 248 7799 oppure +1 360 209 5623 oppure +1 386 347   5053 oppure +1 507 473 4847 oppure +1 564 217 2000 oppure +1 646 931 3860 oppure +1 669 444   9171 oppure +1 669 900 6833   Altri numeri internazionali                                                                                                    |  |  |  |
|                                                                                              | ID webinar: 886 5767 7622<br>Codice 613537<br>d'accesso:                                                                                                    |  |  |  |
|                                                                                              |                                                                                                    |  |  |  |
|                                                                                              | +1.888,799.9666<br>Copyright ©2023 Zoom Video Communications, Inc.<br>Visita Zoom us<br>55 Annadea Blud                                                                                                    |  |  |  |
|                                                                                              | San Jose, CA 95113                                                                                                    |  |  |  |
|                                                                                              | ZOOM                                                                                                    |  |  |  |

6. In caso di mancato ricevimento della mail suggeriamo di andarla a ricercare anche nella casella della posta indesiderata.